## **GPD Umstellung Farbe**

Kurzdokumentation GPD "Global Printer Driver" Umstellung "schwarz weiß" auf Farbe

1.) Das GPD Drucker Manager 🔤 Menü findet sich am unteren Bildschirm.

Mit Betätigung der rechten Maustaste erhält man die Auswahl des GPD.

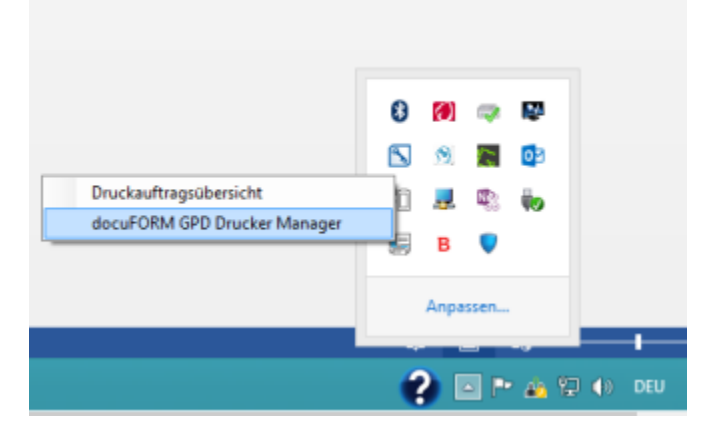

2.) Mit der Auswahl des GPD Drucker Managers (linke Maustaste) gelangt man in das Fenster der eingerichteten Drucker.

| DRU      | CRER                                                                         | PUNKTIONEN        | STANDORT                                |            | BESCHREIBUNG | æ., |
|----------|------------------------------------------------------------------------------|-------------------|-----------------------------------------|------------|--------------|-----|
| <b>*</b> | as .                                                                         | a 8               |                                         |            |              |     |
| =        | PO_KONICA<br>INOLTA<br>ishub C224e<br>PTIVM50006<br>MSP 5. OG_<br>imprechang | <b>11 日 1</b> 日 1 | RINAK5006   MSP 5, OC, Begrechungsraven | KSH 722220 |              | ×   |
|          | PD_BCDH<br>dicio MP<br>3001  <br>RNM50002  <br>RSP 5. OG_<br>huckensum       | ■ 品 比             | R0M/50002   MSP 5. OG, Druckensium      | KST 722220 |              |     |

3.) Im ausgewählten (blau markiertes Feld) Drucker erhält man über das Icon 🔛 die Eigenschaften des Druckers.

|            | BESCHREIBUNG  |
|------------|---------------|
| 1          |               |
|            |               |
|            |               |
|            |               |
| KSt 722220 |               |
|            |               |
|            | Eigenschaften |
|            |               |
|            |               |

4.) Mit der Auswahl der Eigenschaften des Druckers öffnet sich die Registerkarte Sicherheitseinstellungen. Darauf wählt man die Registerkarte Druckerqualität (linkes Bild).

Markiert den Farb-Druck und bestätigt mit OK. Im können die Fenster geschlossen werden und der Farbdruck steht jetzt im per "default" zur Verfügung.

| Inuckqualität Endverarb<br>Sicherheitseinstellungen | etung PDF Optionen Envetent<br>Grundeinstellungen Papier | Sicherheitseinstellungen<br>Druckqualität Endver | Grundeinstellungen  <br>arbeitung PDF Optionen | Papier<br>Erweit |
|-----------------------------------------------------|----------------------------------------------------------|--------------------------------------------------|------------------------------------------------|------------------|
| Scherheitseinstellungen                             |                                                          | Farbriodus                                       |                                                |                  |
| 🚔 🤆 Ungesicherter Drud                              | k                                                        | 📑 🕫 Farbe                                        | Graustufen                                     |                  |
| 🚔 🤅 Follow2Ptint                                    |                                                          |                                                  |                                                |                  |
| 🛁 C Drucken nit PIN                                 | PIN Eingebe:                                             | Auflösung                                        |                                                |                  |
|                                                     | (4-stelliger numerischer Wert)                           | Druckervorgabe                                   | ¥                                              |                  |
|                                                     | Benutzer-ID:                                             | Eco-Modus                                        |                                                |                  |
|                                                     | C Einsebe                                                | Aus                                              | v                                              |                  |
|                                                     | dorenz                                                   |                                                  |                                                |                  |
|                                                     |                                                          |                                                  |                                                |                  |
|                                                     | PIN be jeden Druckvolgang bestangen                      |                                                  |                                                |                  |
|                                                     |                                                          |                                                  |                                                |                  |
|                                                     |                                                          |                                                  |                                                |                  |
|                                                     |                                                          |                                                  | OK                                             | Abbe             |

Weitere nützliche Hinweise findet ihr auch in Universelle Druckereinrichtung - GPD.